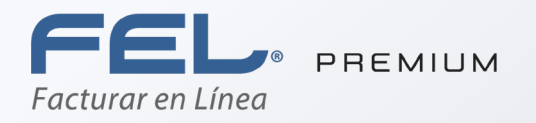

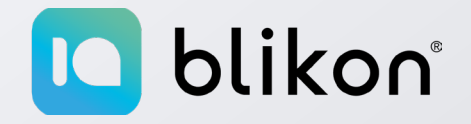

# Begistro de Usuario

portalfel.blikon.com

## **Registro de datos en el Sistema FEL**®

El registro de los datos permite *crear una cuenta personal*, en la cual **la información personal y fiscal** será almacenada para emitir Comprobantes Fiscales Digitales por Internet (CFDIs). Este registro *solo se tendrá que realizar la primera vez* al darse de alta el usuario en FEL®. Se deberá obtener una cuenta por cada RFC que se tenga.

En caso de contar con varias sucursales, **no es necesario abrir una cuenta por cada una de ellas**, **se pueden agregar posteriormente a la matriz cuando la cuenta esté activa**.

- 1 ← Para iniciar su registro, es necesario abrir el navegador de internet y escribir la dirección: <u>https://portalfel.blikon.com/Portal/Presentacion/Home/index.aspx</u> en la barra de direcciones, y posteriormente presionar la tecla "Enter".
- 2 ← Se muestra el portal de FEL<sup>®</sup>, dar clic al botón "Ingresa al Sistema".

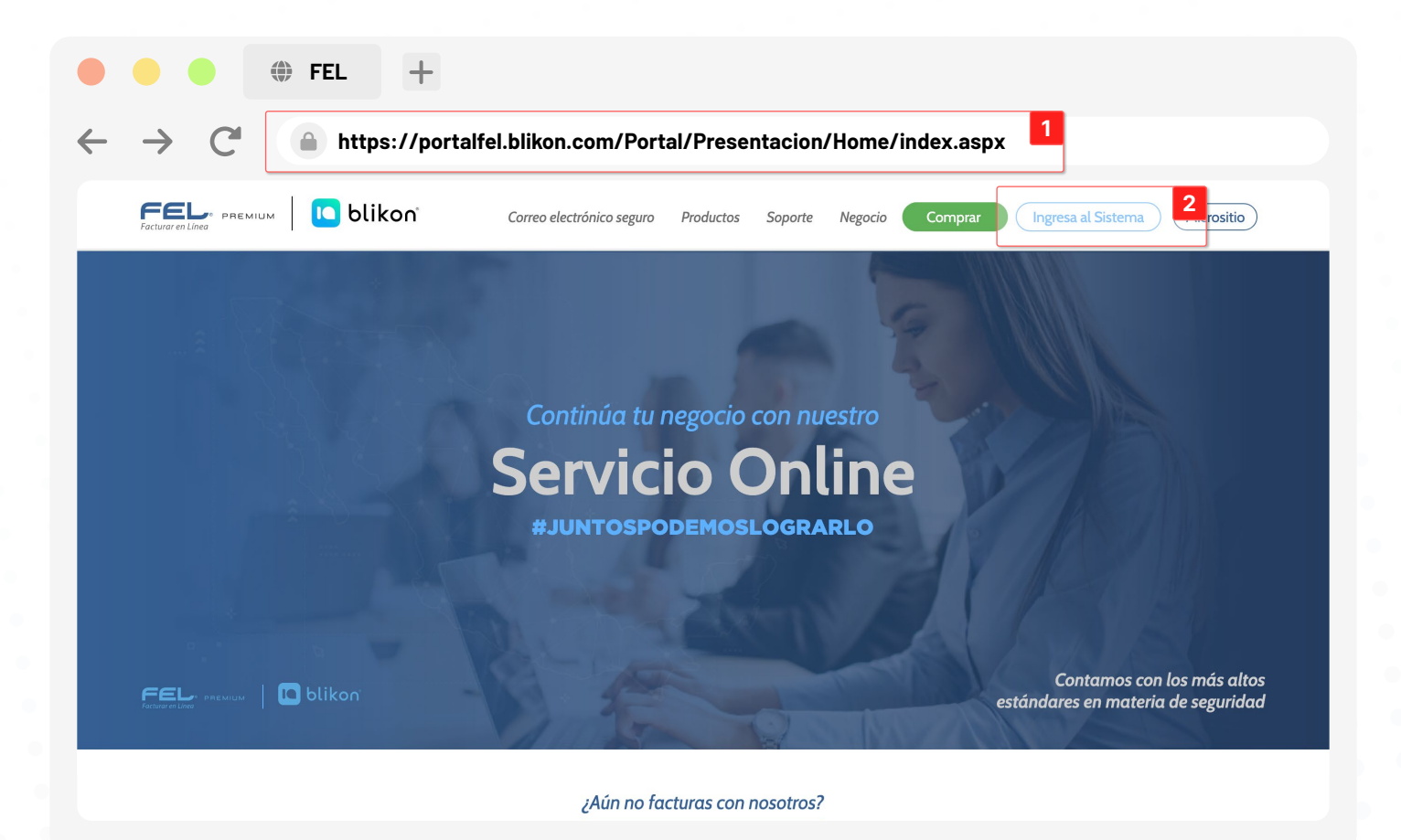

3 ← Aparecerá una ventana emergente donde le pide información para iniciar sesión. Para iniciar el registro, dé clic en el texto "Registro de usuario".

| Contraseña S<br>Iniciar sesión<br>Olvidaste tu contraseña, restáurala aquí<br>Begistro de usuario<br>Manual de usuario |
|----------------------------------------------------------------------------------------------------|
| DNOCE <b>SOMOS</b>                                                                                                    |
| de interes publicitar lu marcar contrata aquí                                                                          |
|                                                                                                    |

*Es muy importante que se proporcione toda la información solicitada*, de lo contrario el sistema no permitirá completar el registro.

#### **IMPORTANTE:**

Si el sistema **no detecta actividad por más de 20 minutos** durante el registro este mostrará el mensaje: "Su sesión ha expirado". En este caso, *será necesario iniciar nuevamente con el registro*.

#### Paso 1 de 2 - Información de cuenta de usuario

El contribuyente procederá a ingresar la información para la cuenta de usuario.

- 2 ← Contraseña: Un código fácil de recordar que incluya como mínimo 8 caracteres, como máximo 50 caracteres, sin espacios en blanco, y que contenga por lo menos: una letra en minúscula y una mayúscula, un número, y uno de los siguientes caracteres especiales: @#\$%&+=; de no seguir estas instrucciones se mostrará una alerta hasta proporcionar una contraseña correcta. Si lo desea, puede pedir el cálculo automático de su contraseña con el botón "Calcular".
- - *i.* **Sistema en Línea: Elegir esta opción para usuarios normales**, que emitirán sus Comprobantes Fiscales Digitales mediante FEL® en línea.
  - *ii.* **Conexión Remota:** Seleccionar esta opción para **usuarios avanzados** que cuenten con un sistema propio y deseen establecer un enlace a FEL® en línea para generar sus Comprobantes Fiscales Digitales.
- 5 PIN: Número de 4 digitos que servirá para restaurar su contraseña más fácilmente, en caso de olvidarla.
- 6 ← Al terminar de ingresar la información, dé clic en el botón "Continuar" para continuar con el registro.

#### PASO 1 DE 2 - INFORMACIÓN DE CUENTA DE USUARIO

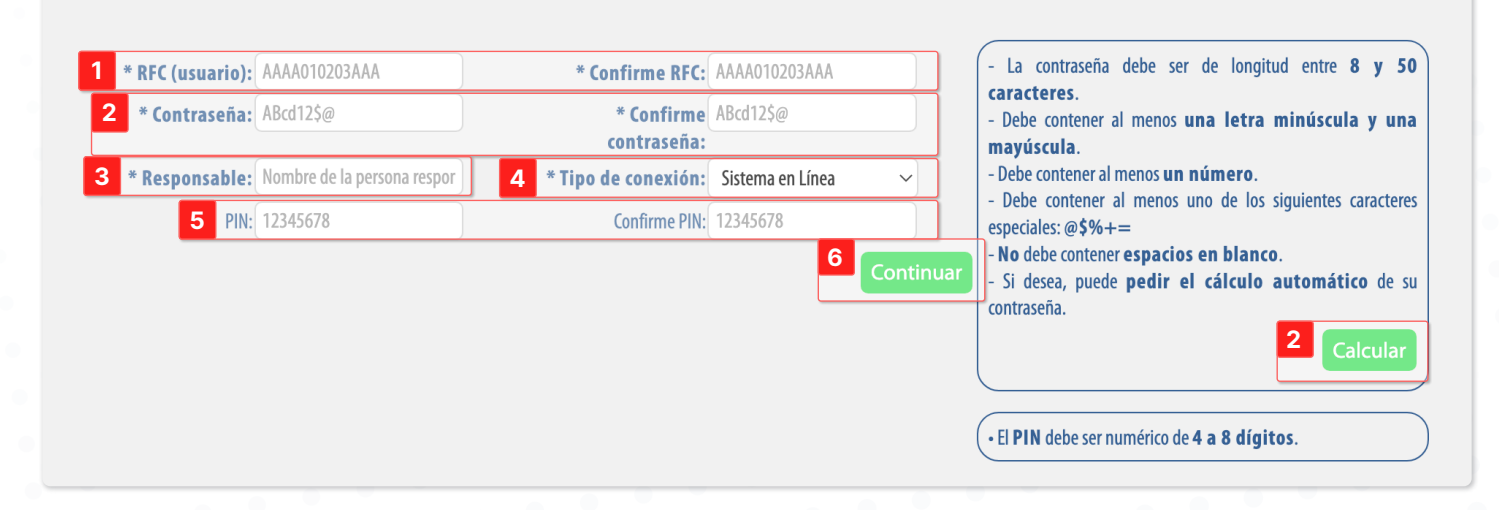

#### IMPORTANTE:

Es necesario guardar la contraseña en un lugar seguro para el próximo ingreso al sistema FEL®.

### Paso 2 de 2 - Información fiscal

Colocar sus datos de domicilio fiscal y elegir los tipos de comprobante que va a emitir, esto **servirá de base para emitir los Comprobantes Fiscales Digitales**. Dentro de su cuenta podrá modificar nuevamente ésta información si es necesario. A continuación se describen los campos obligatorios (aparecen en negritas y con un asterisco "\*". Los demás campos son opcionales).

- 1 ← **RFC**: Es colocado automáticamente por el Sistema.
- 2 < E-Mail: Atributo requerido para identificar el correo electrónico del usuario.
- 4 ← **Régimen**: Atributo requerido para indicar el régimen fiscal a usar.
- 5 ← Finalmente, dé clic en el botón "**Registrar**" para registrar a su cuenta.

|                            |                         | . <b>Asegúrese y rectifique</b> que su inforr<br>. Cada campo con * y en letra <b>negrita</b> es | nación proporcionada sea correcta.<br>requerido para su registro, verifique | e su información.        |                          |        |
|----------------------------|-------------------------|--------------------------------------------------------------------------------------------------|-----------------------------------------------------------------------------|--------------------------|--------------------------|--------|
| 60 2 DE 2 -                | INFORMACIÓN FIS         | CAL                                                                                              |                                                                             |                          |                          |        |
|                            |                         |                                                                                                  |                                                                             |                          |                          |        |
| 1 * RFC:                   | TEST010203002           | 2 * E-Mail:                                                                                      | ejemplo@sucorreo.com                                                        | * Confirme E-Mail:       | ejemplo@sucorreo.com     |        |
| <sup>+</sup> Razón social: | Razón social            | E-Mail alterno:                                                                                  | ejemplo@sucorreo.com                                                        | Confirme E-Mail alterno: | ejemplo@sucorreo.com     |        |
| * Régimen:                 | Sin selección           | ✓ Teléfono:                                                                                      | (222)1234567 ext 123                                                        | Móvil:                   | 1234567890               |        |
| País:                      | México                  | Código postal:                                                                                   | 12345                                                                       | Estado:                  | Sin Seleccionar          | ~      |
| Municipio:                 | Sin Seleccionar         | ✓ Localidad:                                                                                     | Sin Seleccionar 🗸 🗸                                                         | Referencia:              | Referencia del domicilio | $\neg$ |
| Colonia:                   | Sin Seleccionar         | ✓ Calle:                                                                                         | Nombre de la calle                                                          |                          |                          |        |
| No. exterior:              | Número exterior         | No. interior:                                                                                    | Número interior                                                             |                          |                          |        |
|                            |                         | Tipo de comprobante                                                                              | fiscal digital que desea en                                                 | nitir                    |                          |        |
|                            |                         | □ Se                                                                                             | leccionar todos                                                             |                          |                          |        |
|                            | □ Factura               |                                                                                                  | Recibo de donativo                                                          |                          | Carta porte              |        |
|                            | Recibo de honorarios    |                                                                                                  | 🗆 Nota de cargo                                                             |                          | Recibo de ingreso        |        |
|                            | Recibo de arrendamiento |                                                                                                  | Nota de crédito                                                             |                          | 🗆 Recibo de nómina       |        |
|                            | 0 10 11 1               |                                                                                                  | Nota de devolución                                                          |                          |                          |        |

# ¡Gracias!

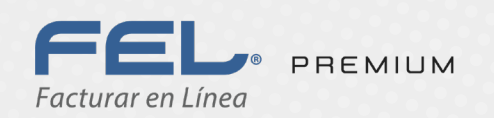

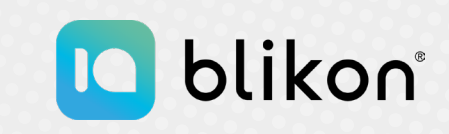

Con FEL Premium... es más fácil!